## Midterm Notice for Pharos 360

Thank you for helping us incorporate a new Midterm Notice Form! Below are the instructions if you have questions please contact: **Blair Taylor** at <u>taylorb@juniata.edu</u> or **x3150** 

Step 1: Go to your favorite Web Browser and enter: juniata.pharos360.com

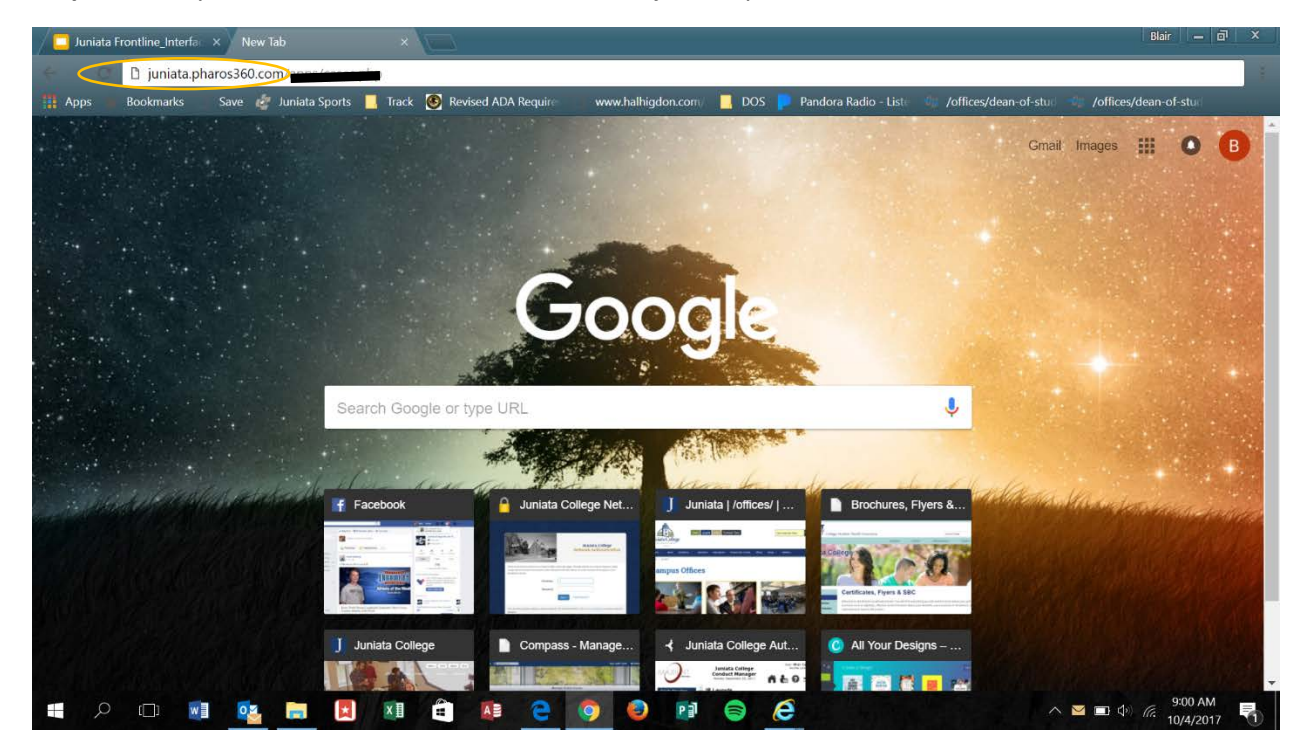

Step 2: Log In using your Juniata Username and Password

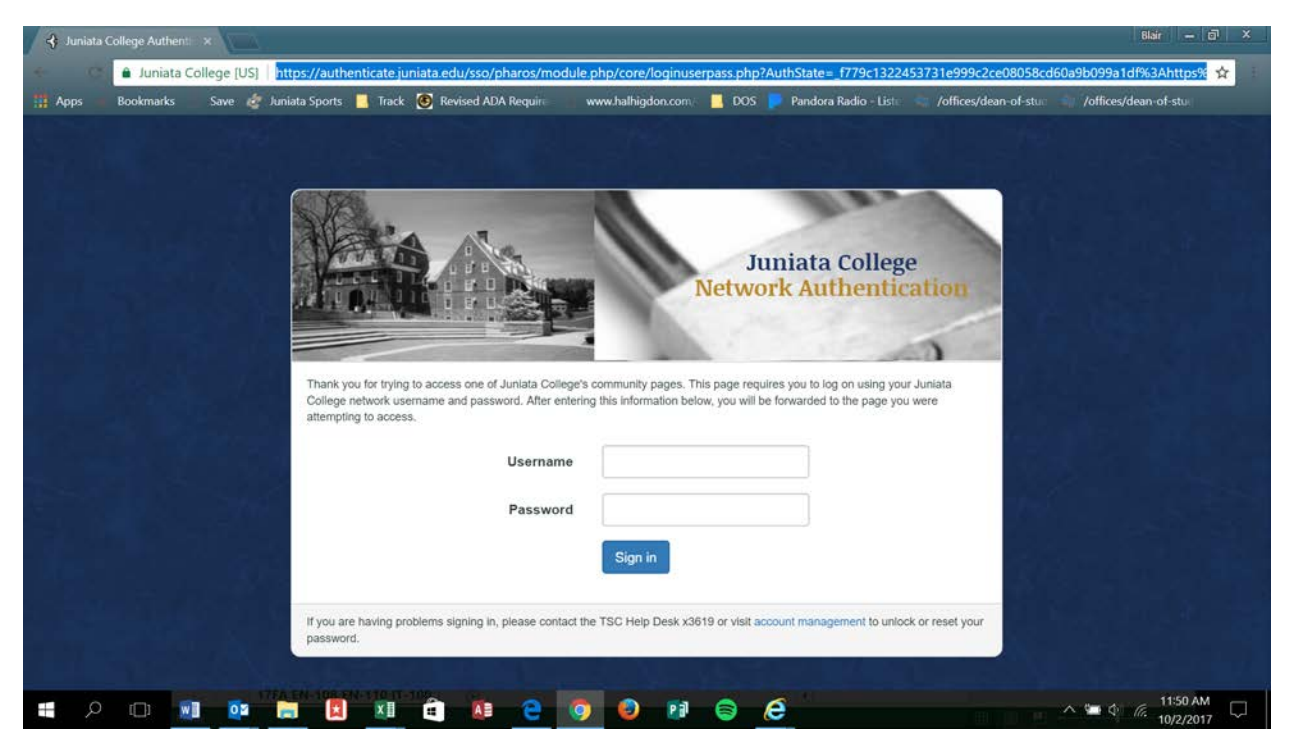

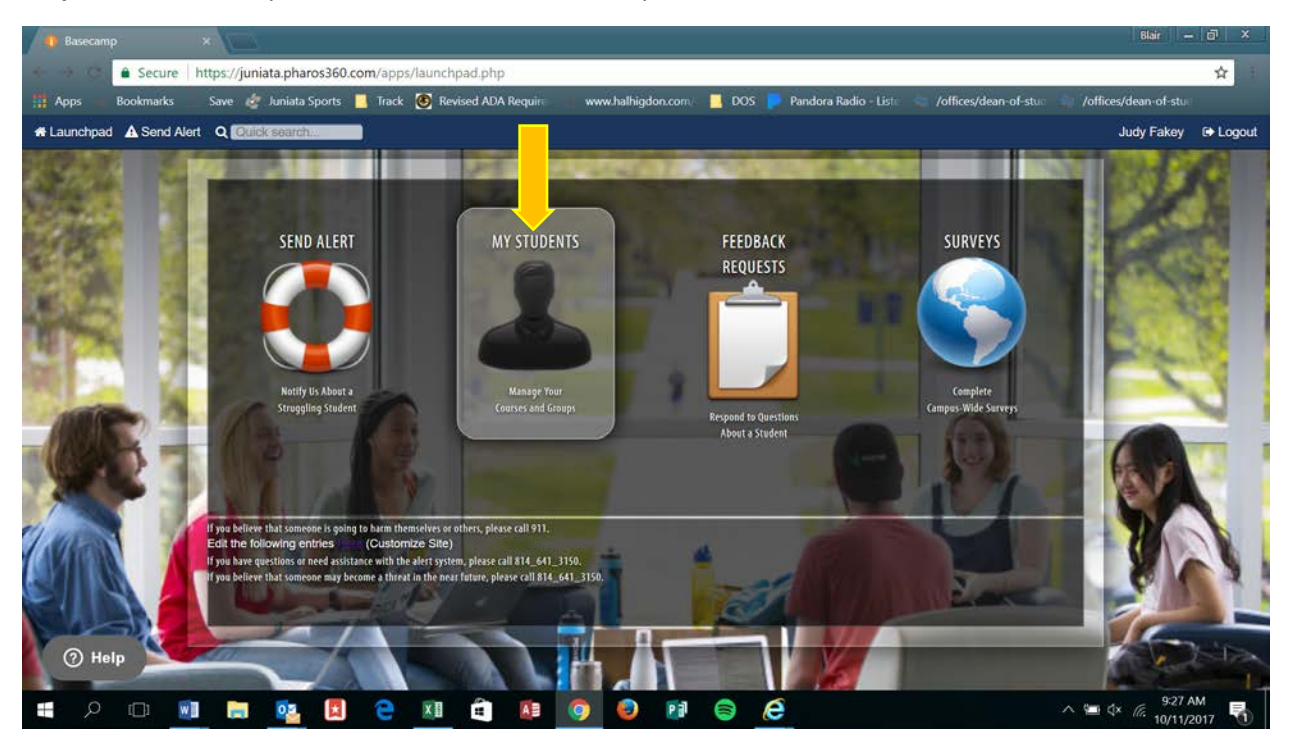

Step 3: You will see your Launch Pad, Select the "My Students" tab.

Step 4: This brings you to this screen. You should see on the left a list of your courses.

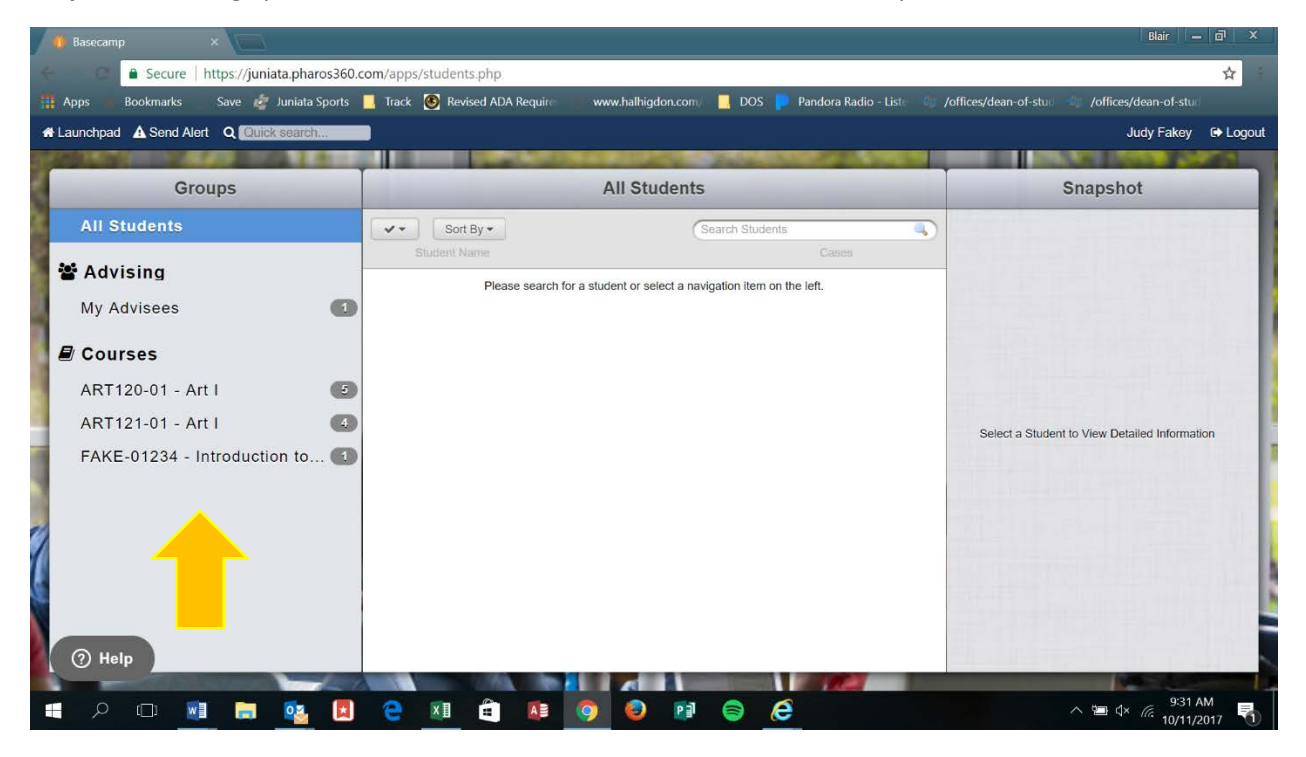

**Step 5**: When you select your course it'll bring a list of students in the course into the center. Select the student you want to submit a Midterm Notice on by checking the box next to their name.

| 🚺 Basecamp 🛛 🗙                               |                                                                                     | Blår 🗕 🗗 🗙                                                                                                    |
|----------------------------------------------|-------------------------------------------------------------------------------------|----------------------------------------------------------------------------------------------------|
| Secure https://juniata.pharos360.com         | /apps/students.php                                                                  | winimize<br>☆                                                                                                  |
| 🛗 Apps 🚽 Bookmarks 🦳 Save 💣 Juniata Sports 🔜 | Track 🔞 Revised ADA Require 🧊 www.halhigdon.com 📃 DOS 🥊 Pandora Radio - Liste 📹 /of | fices/dean-of-stur                                                                                             |
| A Launchpad A Send Alert Q Quick search      |                                                                                     | Judy Fakey 🕞 Logout                                                                                            |
|                                              |                                                                                     | Statement of the second second second second second second second second second second second second second se |
| Groups                                       | ART120-01 - Art I                                                                   | Snapshot                                                                                                    |
| All Students                                 | Sort By * Search Students                                                           | THE R. LEWIS CO., LANSING MICH.                                                                                |
| A                                            | Student Name Cases                                                                  |                                                                                                    |
| Advising                                     | Olivia Marie Edgerton-Test                                                          |                                                                                                    |
| My Advisees                                  | Faustina Anne Hicks-Test                                                            |                                                                                                    |
| Courses                                      |                                                                                     |                                                                                                    |
| ART120-01 - Art 1 5                          | Alan Leroy Roman-Test                                                               |                                                                                                    |
|                                              | Shawna (Nala) Nala Rose-Test                                                        |                                                                                                    |
| ART121-01 - ART1                             | Amy Grace Towell-Test                                                               | Select a Student to View Detailed Information                                                                  |
| FAKE-01234 - Introduction to                 |                                                                                     |                                                                                                    |
|                                              |                                                                                     |                                                                                                    |
|                                              |                                                                                     |                                                                                                    |
| 1                                            |                                                                                     |                                                                                                    |
| <u>e</u>                                     |                                                                                     |                                                                                                    |
|                                              |                                                                                     |                                                                                                    |
| () Help                                      |                                                                                     |                                                                                                    |
|                                              |                                                                                     |                                                                                                    |
| 🖷 🔎 💷 🔳 🔜 😫                                  | 2 🔟 🕯 🚺 🧿 🖉 🖨 🤶                                                                     | ^ ≌ ⊄×                                                                                                    |

**Step 6:** Once selected the student's information populates into the far right column. Select "Student Update"

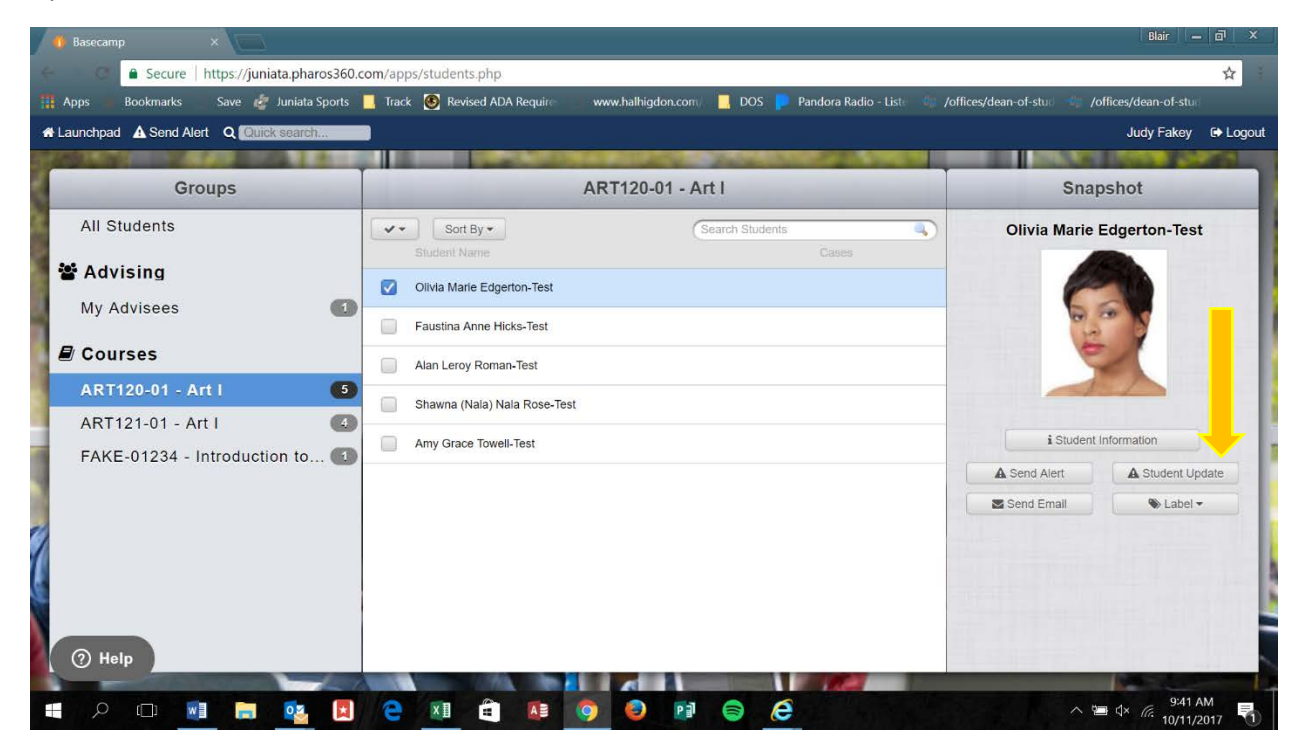

| os Bookmarks Save                                                      | 💣 Juniata Sports 📙 Track 🚳                             | Revised ADA Require www.hal                                                | higdon.com 📃 DOS 📄 Pandor                              | a Radio - Liste 🏼 🥠 /offices/dean-of-                                         | stud 📲 /offices/dean-of-stud                 |
|------------------------------------------------------------------------|--------------------------------------------------------|----------------------------------------------------------------------------|--------------------------------------------------------|-------------------------------------------------------------------------------|----------------------------------------------|
| a change a form below to get sta                                       | tod                                                    |                                                                            |                                                        |                                                                               |                                              |
| e choose a form below to get sta                                       | ieu.                                                   |                                                                            |                                                        |                                                                               |                                              |
| Residential<br>Advisor                                                 | Outstanding<br>Student                                 | EXAMPLE: Auto-<br>accept Student                                           | Tutoring Referral:<br>Writing Center                   | Tutoring Referral:<br>Math Lab                                                | Tutor Contact<br>Record                      |
|                                                                        | *                                                      | Ĉ                                                                          | 1                                                      |                                                                               | N                                            |
| Evaluation Of Student's<br>Social Connections In The<br>Residence Hall | A Quick Form To Share<br>Student Successes             | This Form Will Be Auto-<br>Accepted Into The Log<br>Without Opening A Case | Will Be Sent Directly To<br>Writing Center And Student | Will Be Sent Directly To Math<br>Lab                                          | To Be Used As A Summary<br>Of Tutoring Hours |
|                                                                        |                                                        |                                                                            |                                                        |                                                                               |                                              |
| Accommodations                                                         | Incident Report                                        | Faculty/Academic<br>Advisor                                                | Class<br>Performance                                   | Tutoring: General<br>Session Record                                           | Midterm Notice                               |
| 7                                                                      | <u> </u>                                               | *                                                                          |                                                        |                                                                               | Ĺ                                            |
| This Is Summary Of A<br>Student's Accommodation<br>Needs               | Any Incidents On Campus<br>Involving Multiple Students | Evaluation Of Student's Plan<br>Of Study And Academic<br>Progress          | Evaluation Of The Student's<br>Class Performance       | This Summary Of A Tutoring<br>Session Will Be Sent Directly<br>To The Student | Survey To Pilot Faculty                      |

Step 7: Brings you to a screen with several different Update Options. Please select Midterm Notice

**Step 8:** Brings you to the Midterm Notice Form, it **DOES NOT** pre populate so please input your name, the course # and course title.

| s 📕 Bookmarks 👘 Save      | e 🦸 Juniata Sports 🧧 Track. 🔞 Revised ADA Require 💿 www.halhigdon.com/ 📒 DOS 👂 Pandora Radio - Liste 🌐 /offices/dean-of-stue 🥠 /off | fices/dean-of-stu |
|---------------------------|----------------------------------------------------------------------------------------------------|-------------------|
| ange Form                 | MIDTERM NOTICE PLEASE NOTE: This update will be sent directly to the student. A copy is provided to the Quest Team.                 | Review Respons    |
| Nivia Marie Edgerton-Test | 1) Instructor Name:                                                                                                    |                   |
|                           |                                                                                                    |                   |
| 665                       | 2) Course Name                                                                                                    |                   |
| e/                        |                                                                                                    |                   |
| Q1023                     |                                                                                                    |                   |
|                           | 3) Course Number:                                                                                                    |                   |
|                           |                                                                                                    |                   |
|                           | 4) Current Grade:                                                                                                    |                   |
|                           |                                                                                                    |                   |
|                           |                                                                                                    |                   |
|                           | 5) Reason for Concern                                                                                                    |                   |

| os Bookmarks Save          | e 🤯 Juniata Sports 📙 Track 🧐 Revised ADA Require 🤍 www.halhigdon.com 📙 DOS 🟴 Pandora Radio - Liste 🌆 /offices/dean-of-stue 🦏 /offices/dean-of-stue |
|----------------------------|----------------------------------------------------------------------------------------------------|
| hange Form                 | MIDTERM NOTICE         PLEASE NOTE: This update will be sent directly to the student. A copy is provided to the Quest Team.                        |
| Olivia Marie Edgerton-Test | 1) Instructor Name:                                                                                                    |
|                            | Judy Fakey                                                                                                    |
| 1                          | 2) Course Name                                                                                                    |
| Q1023                      | ARTI                                                                                                    |
|                            | 3) Course Number:                                                                                                    |
|                            | ART 120 - 01                                                                                                    |
|                            | 4) Current Grade:                                                                                                    |
|                            | F                                                                                                    |

Step 9: Once you have entered your information select Review Responses:

## Step 10: Submit your Response

| 🚺 🚺 Baseca | amp               | × 🥼 Basecamp                      | × (=)                           |                               |                      |                       |                           | Blair         | - @ ×             |
|------------|-------------------|-----------------------------------|---------------------------------|-------------------------------|----------------------|-----------------------|---------------------------|---------------|-------------------|
|            | Secure            | https://juniata.pharos360.c       | :om/apps/refer.php?student_ids= | Q1023                         |                      |                       |                           |               | ☆                 |
| Apps       | Bookmarks         | Save 🛷 Juniata Sports             | 📙 Track 🔞 Revised ADA Require   | www.halhigdon.com/            | 📃 DOS 📄 Pa           | andora Radio - Liste  | 🕼 /offices/dean-of-stud 🖻 | /offices/dean |                   |
| Edit       | Responses         |                                   |                                 |                               |                      |                       |                           | Submit I      | Responses         |
| Please rev | iew your change   | s below to ensure their accuracy. | PLEASE NOTE: This update will   | be sent directly to the stude | nt. A copy is provid | ed to the Quest Team. |                           |               | - 128             |
| S          | Olivia Mar        | rie Edgerton-Test                 |                                 |                               |                      |                       |                           |               |                   |
| Instructo  | r Name:: Judy F   | akey                              |                                 |                               |                      |                       |                           |               |                   |
| Course N   | lame: ART I       |                                   |                                 |                               |                      |                       |                           |               |                   |
| Course N   | lumber:: ART 12   | 20 - 01                           |                                 |                               |                      |                       |                           |               | -                 |
| Current G  | Grade:: F         |                                   |                                 |                               |                      |                       |                           |               |                   |
| Concerns   | s: Class absence  | 9                                 |                                 |                               |                      |                       |                           |               | -1                |
| Concerns   | s: Does not do cl | lass work                         |                                 |                               |                      |                       |                           |               |                   |
| Concerns   | s: Does not have  | background                        |                                 |                               |                      |                       |                           |               |                   |
| م 🖪        | ) []]             | 💶 🛤 💁 🗷                           | e 🔟 â 🛤                         | o o 🗊                         | <b>e</b>             |                       |                           | ∧ भ⊒ ⊄×       | :01 AM<br>11/2017 |

| Apps       Bookmarks       Save       Juniata Sports       Track       Track         Edit Responses       Please review your changes below to ensure their accuracy.       PLEASE         Olivia Marie Edgerton-Test | juniata.pharos360.com says:<br>PLEASE NOTE: This update will be sent directly to the student. A copy is<br>provided to the Quest Team.<br>Are you sure you wish to continue?<br>OK Cancel | x o - List /offices/dean-of-stue | Volfices/dean-of-stu |
|----------------------------------------------------------------------------------------------------|----------------------------------------------------------------------------------------------------|----------------------------------|----------------------|
| Course Name: ART I Course Number:: ART 120 - 01                                                                                                    |                                                                                                    |                                  |                      |
| Current Grade:: F                                                                                                    |                                                                                                    |                                  |                      |
| Concerns: Class absence                                                                                                    |                                                                                                    |                                  |                      |
| Concerns: Does not do class work                                                                                                    |                                                                                                    |                                  |                      |
| Concerns: Does not have background                                                                                                    |                                                                                                    |                                  |                      |

**Step 11 :** Are you sure you wish to continue? Select OK

Once successfully submitted you'll get this notification:

| 🐠 Basecamp 🛛 🗙 🌗 Basecamp                                                    |                                                                                                    | Blair — 🗗 🗙                       |
|------------------------------------------------------------------------------|----------------------------------------------------------------------------------------------------|-----------------------------------|
| Secure https://juniata.pharos360.com/a                                       | pps/refer.php?student_ids=Q1023                                                                        | <b>\$</b>                         |
| 🛗 Apps 🚽 Bookmarks 🥂 Save 🛷 Juniata Sports 📒 Tr                              | rck 🔞 Revised ADA Require 👘 www.halhigdon.com: 📙 DOS 👂 Pandora Radio - Liste 👘 /offices/dean-of-stue 👘 | /offices/dean-of-stu              |
| Edit Responses<br>Please review your changes below to ensure their accuracy. | LEASE NOTE: This update will be sent directly to the student. A copy is provided to the Quest Team.    | Submit Responses                  |
| Olivia Marie Edgerton-Test                                                   |                                                                                                    |                                   |
| Instructor Name:: Judy Fakey                                                 |                                                                                                    |                                   |
| Course Name: ART I                                                           | Success Thank you! We have successfully received your response. You may now close the window.          |                                   |
| Course Number:: ART 120 - 01                                                 | Close                                                                                                  |                                   |
| Current Grade:: F                                                            |                                                                                                    |                                   |
| Concerns: Class absence                                                      |                                                                                                    | 1                                 |
| Concerns: Does not do class work                                             |                                                                                                    |                                   |
| Concerns: Does not have background                                           |                                                                                                    |                                   |
| = 2 O 🙍 🗖 🔞 🕻                                                                |                                                                                                    | ∿ 🛥 ⊄× 🦟 10:05 AM<br>10/11/2017 😽 |

Repeat Steps 5-11 for all Courses and Students that you would like to submit a Midterm Notice on.